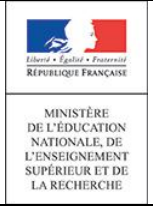

11/02/2015 Diffusion nationale

## SIECLE

# Nouvelle ergonomie des modules ATEN et Scolarité services

## Note à l'usage des académies

Version 15.1 – Février 2015

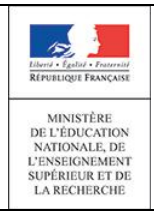

## Table des matières

| 1 | Pré                                                                                                    | sentation                                                                                                    | 3                                                           |
|---|----------------------------------------------------------------------------------------------------|----------------------------------------------------------------------------------------------------|-------------------------------------------------------------|
| 2 | Une                                                                                                    | e refonte ergonomique                                                                                                    | 3                                                           |
| 3 | Plar                                                                                                   | nning de mise à disposition                                                                                                    | 4                                                           |
|   | 3.1<br>3.2                                                                                             | Version 15.1.0 <i>(Février 2015)</i><br>Version suivante <i>(Mars 2015 voire Mai 2015)</i>                                                                                                    | 4<br>5                                                      |
| 4 | Le g                                                                                                   | guichet d'authentification ATEN                                                                                                    | 6                                                           |
|   | 4.1                                                                                                    | La page d'accueil                                                                                                    | 6                                                           |
|   | 4.2                                                                                                    | La première connexion                                                                                                    | 6                                                           |
| 5 | Les                                                                                                    | services en ligne                                                                                                    | 9                                                           |
|   |                                                                                                    |                                                                                                    |                                                             |
|   | 5.1                                                                                                    | Menu                                                                                                    | 9                                                           |
|   | 5.1<br>5.2                                                                                             | Menu<br>Mon Compte                                                                                                    | 9<br>9                                                      |
|   | 5.1<br>5.2<br>5.3                                                                                      | Menu<br>Mon Compte<br>Accueil                                                                                                    | 9<br>9<br>.10                                               |
|   | 5.1<br>5.2<br>5.3<br>5.4                                                                               | Menu<br>Mon Compte<br>Accueil<br>Livret Scolaire du Lycée (LSL): Nouveau service                                                                                                    | 9<br>9<br>.10<br>.11                                        |
|   | 5.1<br>5.2<br>5.3<br>5.4<br>5.4.1                                                                      | Menu<br>Mon Compte<br>Accueil<br>Livret Scolaire du Lycée (LSL): Nouveau service<br>Enseignements                                                                                                    | 9<br>9<br>.10<br>.11<br>12                                  |
|   | <b>5.1</b><br><b>5.2</b><br><b>5.3</b><br><b>5.4</b><br>5.4.1<br>5.4.2                                 | Menu<br>Mon Compte<br>Accueil<br>Livret Scolaire du Lycée (LSL): Nouveau service<br>Enseignements<br>Engagements / Investissements                                                                                   | 9<br>9<br>.10<br>.11<br>12<br>13                            |
|   | <b>5.1</b><br><b>5.2</b><br><b>5.3</b><br><b>5.4</b><br>5.4.1<br>5.4.2<br>5.4.3                        | Menu<br>Mon Compte.<br>Accueil<br>Livret Scolaire du Lycée (LSL): Nouveau service<br>Enseignements<br>Engagements / Investissements<br>Avis Examens 2015.                                                            | 9<br>9<br>.10<br>.11<br>12<br>13<br>13                      |
|   | <b>5.1</b><br><b>5.2</b><br><b>5.3</b><br><b>5.4</b><br>5.4.1<br>5.4.2<br>5.4.3<br>5.4.3               | Menu<br>Mon Compte<br>Accueil<br>Livret Scolaire du Lycée (LSL): Nouveau service<br>Enseignements<br>Engagements / Investissements<br>Avis Examens 2015<br>Scolarité                                                 | 9<br>.10<br>.11<br>12<br>13<br>13<br>13                     |
|   | <b>5.1</b><br><b>5.2</b><br><b>5.3</b><br><b>5.4</b><br>5.4.1<br>5.4.2<br>5.4.3<br>5.4.4<br><b>5.5</b> | Menu<br>Mon Compte.<br>Accueil<br>Livret Scolaire du Lycée (LSL): Nouveau service<br>Enseignements<br>Engagements / Investissements<br>Avis Examens 2015.<br>Scolarité.<br>Fiche de Renseignements.                  | 9<br>.10<br>.11<br>12<br>13<br>13<br>13<br>13               |
|   | 5.1<br>5.2<br>5.3<br>5.4<br>5.4.1<br>5.4.2<br>5.4.3<br>5.4.3<br>5.4.4<br>5.5<br>5.6                    | Menu<br>Mon Compte<br>Accueil<br>Livret Scolaire du Lycée (LSL): Nouveau service<br>Enseignements<br>Engagements / Investissements<br>Avis Examens 2015<br>Scolarité<br>Fiche de Renseignements<br>Absences          | 9<br>.10<br>.11<br>12<br>13<br>13<br>13<br>14<br>.14        |
|   | 5.1<br>5.2<br>5.3<br>5.4<br>5.4.1<br>5.4.2<br>5.4.3<br>5.4.4<br>5.5<br>5.6<br>5.6<br>5.7               | Menu<br>Mon Compte<br>Accueil<br>Livret Scolaire du Lycée (LSL): Nouveau service<br>Enseignements<br>Engagements / Investissements<br>Avis Examens 2015<br>Scolarité<br>Fiche de Renseignements<br>Absences<br>Notes | 9<br>.10<br>.11<br>12<br>13<br>13<br>13<br>14<br>.14<br>.14 |

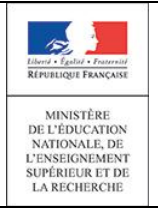

## **1** Présentation

Ce document, à destination des académies, présente dans les grandes lignes les changements résultants de la refonte ergonomique des applications ATEN et TS.

Le ministère de l'Éducation Nationale met à disposition des établissements une offre de services en ligne accessibles sur Internet à l'intention des parents et des élèves.

Les services en ligne proposés dans le 2nd degré sont :

- la consultation des notes,
- la consultation des absences,
- la consultation du livret personnel de compétences,
- la fiche de renseignements
- l'inscription en ligne pour l'entrée au lycée, ...

Le ministère de l'Éducation Nationale met également en place à destination des élèves des applications pédagogiques pour une utilisation durant le temps scolaire, à l'exemple d'OBII « Obtention du B2I ».

La liste des services proposés aux parents et aux élèves est choisie par chaque établissement. A l'offre nationale ci-dessus, l'établissement peut ajouter des services académiques (par exemple : un cahier de textes numérique, ...).

## 2 Une refonte ergonomique

Pour faire face à l'utilisation croissante des terminaux mobiles (smartphones et tablettes), il était nécessaire de revoir l'interface de navigation des services en ligne Scolarité afin de s'adapter à toutes les tailles d'écrans et rendre possible l'utilisation des services sans « Flash player » (iPhone, ipad et androïd depuis sa version 4).

Dans ce but, l'ergonomie a été entièrement revue (sans Flash) pour TS comme pour ATEN (de manière homogène) afin d'offrir une expérience utilisateur similaire quel que soit l'équipement de l'utilisateur.

## 3 Planning de mise à disposition

## 3.1 Version 15.1.0 (Février 2015)

ATEN adopte une nouvelle ergonomie.

Concernant l'application Scolarité services :

 les académies <u>non expérimentatrices</u> profitent de la nouvelle ergonomie sur tablettes et mobiles (les ordinateurs restent sur la version flash).

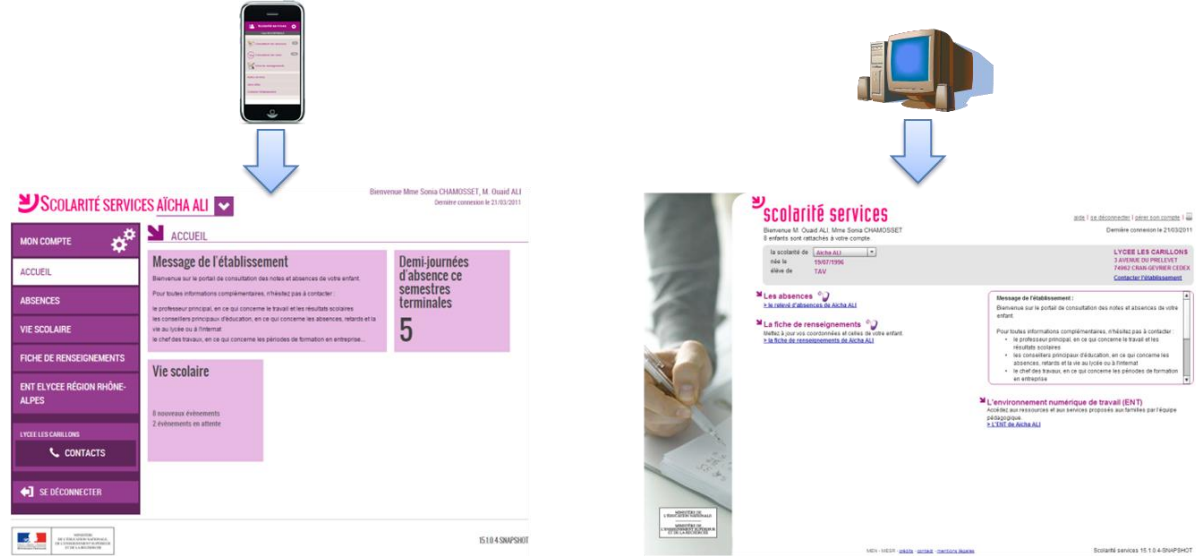

Académies <u>non expérimentatrices 15.1.0</u> La nouvelle version des services en ligne est disponible sur smartphones et tablettes uniquement

 Les académies <u>expérimentatrices</u> (Besançon Rennes Reims Toulouse) profitent de la nouvelle ergonomie pour tous les terminaux (ergonomie commune, y compris pour les postes fixes). De plus, le service en ligne « Livret scolaire du lycée » est disponible (après ouverture par l'établissement).

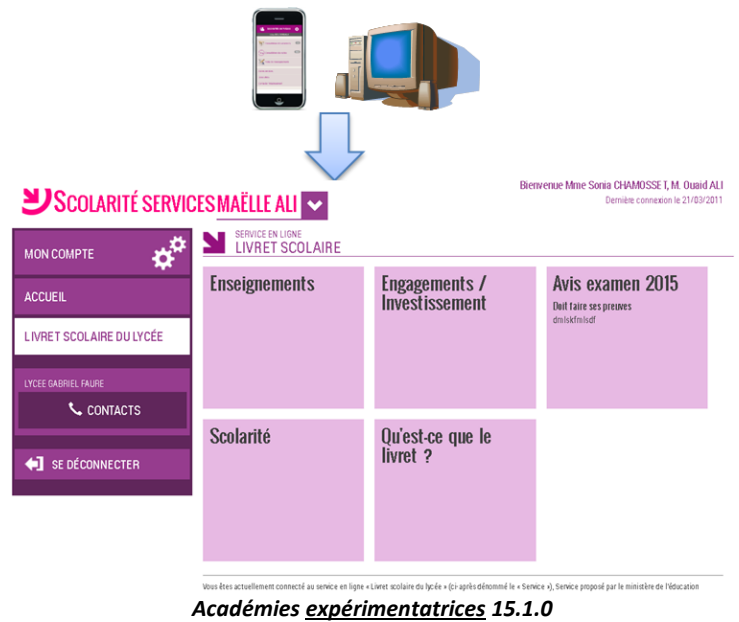

Tous les terminaux ont la même ergonomie (nouvelle version).

Dans les deux cas le service en ligne LPC n'est disponible que dans l'ancienne ergonomie (pour les académies expérimentatrices, l'utilisateur est redirigé vers l'application Flash s'il accède depuis un Desktop).

#### 3.2 Version suivante (Mars 2015 voire Mai 2015)

MINISTÈRE DE L'ÉDUCATION NATIONALE, DE L'ENSEIGNEMENT SUPÉRIEUR ET DE

LA RECHERCHE

Pour toutes les académies et en fonction de l'expérimentation menée dans la version 15.1, la même ergonomie sera adoptée pour l'application Scolarité services sur tous les supports : ordinateurs, tablettes ou smartphones. Le service en ligne « Livret scolaire du lycée » sera disponible pour toutes les académies.

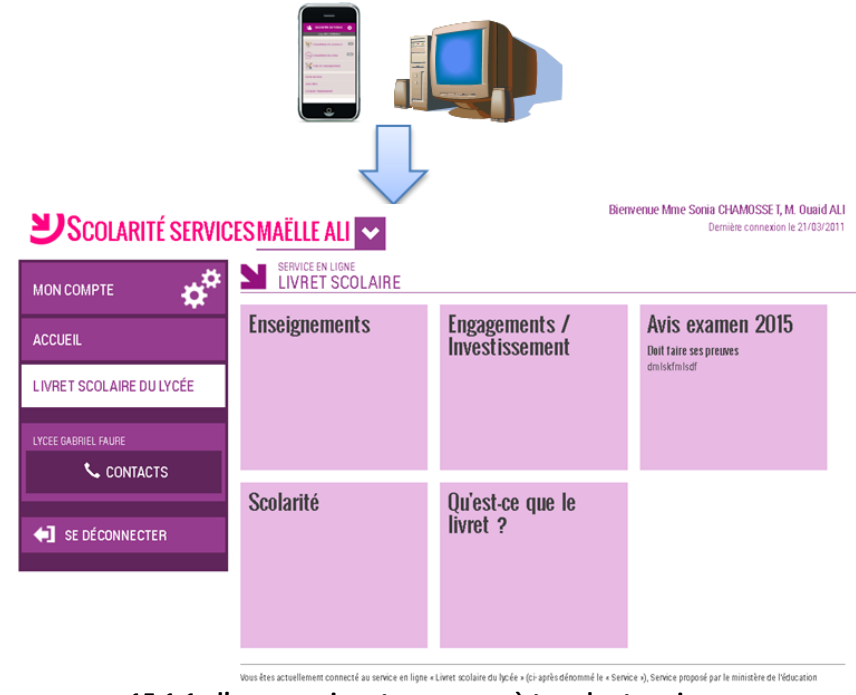

15.1.1 : l'ergonomie est commune à tous les terminaux,

le service en ligne « Livret scolaire du lycée » est disponible pour toutes les académies.

En fonction des retours de la CNIL, un nouveau service en ligne « Vie scolaire » sera mis à disposition des académies en remplacement du service en ligne Absences, soit dans version de Mars, soit dans la version de Mai.

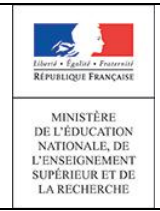

11/02/2015 Diffusion nationale

## 4 Le guichet d'authentification ATEN

L'accès aux services en ligne ainsi qu'aux applications pédagogiques s'effectue à partir du compte internet notifié par l'établissement, que les responsables et les élèves activent eux-mêmes via le guichet ATEN.

#### 4.1 La page d'accueil

Accès unique via la saisie d'un identifiant / mot de passe.

| ש                    | Scolarité Services<br>Bienvenu(e) sur Scolarité Services qui vous propose différents<br>services en ligne concernant la scolarité de vos enfants. | votre identifiant<br>Saistser un identifiant<br>votre mot de passe<br>Satisserz un mot de passe | votre identifiant<br>Saistsez un identifiant                                                                                                    |
|----------------------|----------------------------------------------------------------------------------------------------|-------------------------------------------------------------------------------------------------|----------------------------------------------------------------------------------------------------|
|                      |                                                                                                    | VALIDER<br>identifiant cubilé ? →<br>mot de passe cubilé ? →                                    | Vote mot de passe Saisissez un mot de passe VALIDER                                                                                                    |
| INVESTIGATION ALLONG | Message discord incidentique                                                                                                    |                                                                                                 | identifiant oublié ?<br>mot de passe oublié ?<br>Bienvenu(e) sur Scolarité Services qui vous propose différents services en ligne                                                                   |
|                      | MEN - MESR - contact - mentions légales - aide - []]                                                                                              |                                                                                                 | CONCENTRATE LA SCORTANE DE VOS ENTANS.<br>MINISTER<br>DE L'ENSOCCION NA SUB PRIME.<br>ET DE LA RECUBERCIENCIE<br>Message daccueil académique<br>MEN - MESR - contact - mentions légales - aide - [] |

Version Smartphone

#### 4.2 La première connexion

#### Pour les responsables :

Saisie **obligatoire** d'une adresse mail *(existante)* et de la date de naissance de l'enfant à rattacher.

| NI                                                                                   | PREMIERE CONNEXION                                                                                                    |                                                                                                    |                                                                                                    |
|--------------------------------------------------------------------------------------|----------------------------------------------------------------------------------------------------|----------------------------------------------------------------------------------------------------|----------------------------------------------------------------------------------------------------|
|                                                                                      | Première connexion                                                                                                    |                                                                                                    | Vos informations                                                                                                    |
| Scolarité                                                                            | Vos informations                                                                                                    | Votre enfant-                                                                                                    | votre identifiant                                                                                                    |
| SERVICES                                                                             |                                                                                                    | - voire chant-                                                                                                    | philippe martin                                                                                                    |
|                                                                                      | votre identifiant phillippe.martin                                                                                                    | date de naissance*                                                                                                    | nouveau mot de passe*                                                                                                    |
|                                                                                      | nouveau mot de passe*                                                                                                    |                                                                                                    | confirmation du mot de passe*                                                                                                    |
|                                                                                      | confirmation du mot de passe*                                                                                                    |                                                                                                    | votre adresse mail* (Vous dewz indiquer une adresse mail existante**)                                                                                                    |
|                                                                                      | votre adresse mail* (Vous devez indiquer une adresse mail existante**)                                                                                                    |                                                                                                    | confirmation de votre adresse mail*                                                                                                    |
| ,                                                                                    | confirmation de votre adresse mail*                                                                                                    |                                                                                                    | Votre enfant:                                                                                                    |
| acadómio                                                                             |                                                                                                    |                                                                                                    | date de haissance"                                                                                                    |
|                                                                                      | *Champ obligatoire                                                                                                    |                                                                                                    | *Chamo oblicatoire                                                                                                    |
|                                                                                      | **Cette adresse de messagerie est indispensable - stilt et olomatiar eu<br><b>absalument</b> - Tagmer - altin de poura accéder i va services en ligne. Ca<br>Par la suite, cette adresse noura également être utilisée pour<br>- vous communique des informations importantes concernant vas servi<br>- retrouver en cas d'ouble, voitre identifiant ou voitre mot de passe.<br>VALIDER | lide, vous y recevrez un contriel contenant <b>un lieu sur lequel vous devez</b><br>ette opération n'est à faire qu'une seule fois.<br>icees | "Cleft a doess do messagerie est indispensable -still ce formulaire validé, vous y<br>recevers au courriel calitoriant au lieu sur lenged vous devez absolment "clique",<br>afte de pouvoir accéder des services en dipe. Cleft expertation et est a trace quine<br>soule loss.<br>Par la suite cette advesse pourra égolement être attilocée pour<br>-vous commungent éts informations importantes concentrat ve services<br>-returner en est étudio, voiré inditadant au voire mui de passe.                                                                                                    |
| DE L'ÉDUCATION<br>NATIONALE, DE<br>L'ENSEIGNEMENT<br>SUPÉRIEUR ET DE<br>LA RECHERCHE |                                                                                                    |                                                                                                    | VALIDER                                                                                                    |
|                                                                                      | MEN - MESR - contact - mentions lé                                                                                                    | gales - aide                                                                                                    |                                                                                                    |
|                                                                                      | Version P                                                                                                    | C                                                                                                    | Note the second second |

Version Smartphone

MESR - contact - mentions légales

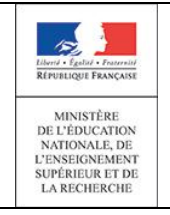

Le responsable a désormais la possibilité de renvoyer le lien de confirmation à l'adresse de messagerie qu'il a saisie (ou à une autre), en se connectant avec son identifiant et le nouveau mot de passe qu'il a choisit lors de sa première connexion. Il est alors redirigé vers le formulaire suivant :

| N)                                                                                                    | VERIFICATION MAIL                                                                                                    |                                                                                                    |
|----------------------------------------------------------------------------------------------------|----------------------------------------------------------------------------------------------------|----------------------------------------------------------------------------------------------------|
| Scolarité<br>Services                                                                                                    | Vérification de votre adresse mail<br>Votre adresse mail est affichée ci-dessous. Si elle est erronée, vous<br>pourez la mettre à jour.<br>votre adresse mail* | VERIFICATION MAIL Vérification de votre adresse mail                                                                                                |
|                                                                                                    | franck.masson@ac-nancy-metz.fr                                                                                                    | Votre adresse mail est affichée ci-dessous. Si elle est erronée, vous pouvez la<br>mettre à jour.                                                   |
|                                                                                                    | confirmation de votre adresse mail*                                                                                                    | votre adresse mail*                                                                                                    |
|                                                                                                    | franck.masson@ac-nancy-metz.fr                                                                                                    | franck.masson@ac-nancy-metz.fr                                                                                                    |
|                                                                                                    | *Champ obligatoire                                                                                                    | confirmation de votre adresse mail*                                                                                                    |
|                                                                                                    | VALIDER ANNULER                                                                                                    | franck.masson@ac-nancy-metz.fr                                                                                                    |
|                                                                                                    |                                                                                                    | *Champ obligatoire                                                                                                    |
|                                                                                                    |                                                                                                    | VALIDER                                                                                                    |
| académie                                                                                                    |                                                                                                    | ANNULER                                                                                                    |
| Integers - Louis - Louis - Lou |                                                                                                    | Inter-Lease<br>Barrison Process<br>Martineau, Joness<br>National, Je<br>L'Instantial, Je<br>L'Instantial, Je<br>L'Instantial, Je<br>L'Artechnik, He |
|                                                                                                    | MEN - MESR - contact - mentions légales - aide                                                                                                    | MEN - MESR - contact - mentions légales - aide                                                                                                    |
|                                                                                                    | Version PC                                                                                                    | Version Smartphone                                                                                                    |

Possibilité de regrouper des comptes pour rattacher plusieurs enfants à un compte unique, par la page « <u>Enfants</u> » en passant par le menu « <u>Mon compte</u> ». En cliquant sur le bouton 'regrouper des comptes', une page de saisie permet d'indiquer l'identifiant et le mot de passe d'un compte à regrouper :

| COMPTE DE               | REGROUPER DES COMPTES                                                                                                    |
|-------------------------|----------------------------------------------------------------------------------------------------|
| PROFIL                  | Compte à regrouper avec le compte actuel<br>Saisissez ici l'identifiant et le mot de passe du compte que vous souhaitez regrouper avec |
| ENFANTS                 | identifiant du compte*                                                                                                    |
| 두 RETOUR                | mot de passe du compte*                                                                                                    |
| <b>4</b> SE DÉCONNECTER | *Champ obligatoire                                                                                                    |
| KERTERING FRANK         | SUIVANT ANNULER                                                                                                    |
|                         | MEN - MESR - contact - mentions légales - aide                                                                                         |

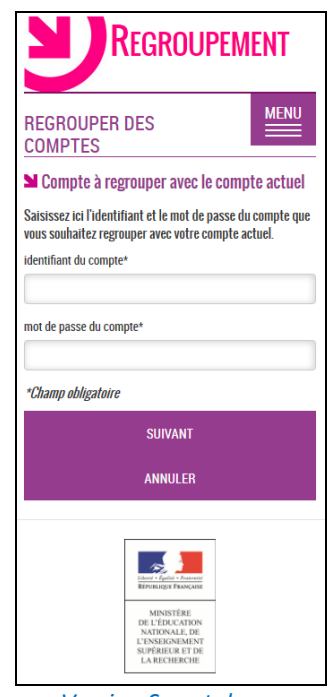

Version Smartphone

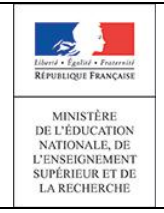

Lors du regroupement de comptes, le compte avec lequel le responsable est connecté s'associe au compte à rattacher. Une fois que l'opération est effectuée, le compte avec lequel le responsable est connecté est conservé et le second compte est détruit.

Toutes les informations relatives aux élèves associés seront alors accessibles depuis le compte actuel.

#### Pour les élèves :

Première connexion avec saisie facultative du mail.

|                                                                                         | FREIMIERE GUINNEAIUN                                          |
|-----------------------------------------------------------------------------------------|---------------------------------------------------------------|
|                                                                                         | Première connexion                                            |
| SCOLARITÉ                                                                               | Vos informations                                              |
| SERVICES                                                                                | votre identifiant                                             |
|                                                                                         | hugo.martin                                                   |
|                                                                                         | date de naissance*                                            |
|                                                                                         | 7                                                             |
|                                                                                         | nouveau mot de passe*                                         |
|                                                                                         |                                                               |
|                                                                                         | confirmation du mot de passe*                                 |
|                                                                                         |                                                               |
|                                                                                         | votre adresse mail                                            |
|                                                                                         |                                                               |
|                                                                                         |                                                               |
| academie                                                                                | confirmation de votre adresse mail                            |
| academie<br>Irléans-Tours E                                                             | confirmation de votre adresse mail                            |
| academie<br>Irléans-Tours                                                               | confirmation de votre adresse mail "Champ obligatoire         |
| iriéans-Tours                                                                           | confirmation de votre adresse mail "Champ obligatoire VALIMER |
| academie<br>Irléans-Tours<br>Environment<br>Environment<br>Environment                  | confirmation de votre adresse mail "Champ obligatoire VALIDER |
| CCOCEMIE<br>Intéons-Touse<br>Marcana<br>Intérnant Annone<br>Martination<br>Nationali De | confirmation de votre adresse mail "Champ obligatoire VALIDER |
| ACADEMIC ELEMENTS                                                                       | confirmation de votre adresse mail "Champ obligatoire VALIDER |

Version PC

| PREMIÈRE CONNEXION                                                                                                    |
|----------------------------------------------------------------------------------------------------|
| Première connexion                                                                                                    |
| Vos informations                                                                                                    |
| votre identifiant                                                                                                    |
| hugo.martin                                                                                                    |
| date de naissance*                                                                                                    |
| 7                                                                                                    |
| nouveau mot de passe*                                                                                                    |
|                                                                                                    |
| confirmation du mot de passe*                                                                                                    |
|                                                                                                    |
| votre adresse mail                                                                                                    |
|                                                                                                    |
| confirmation de votre adresse mail                                                                                                    |
|                                                                                                    |
| *Champ obligatoire                                                                                                    |
| VALIDER                                                                                                    |
|                                                                                                    |
| Hand State And State And S |
| MEN - MESR - contact - mentions légales - aide                                                                                                    |
| Version Smartphone                                                                                                    |

Services en ligne – ATEN/TS Nouvelle ergonomie – Note d'information

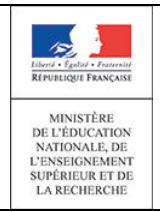

## 5 Les services en ligne

L'accès aux services en ligne ainsi qu'aux applications pédagogiques s'effectue à partir du compte internet notifié par l'établissement, que les responsables et les élèves activent eux-mêmes via le guichet ATEN. La nouvelle ergonomie s'applique aux différents modules des services en ligne, hormis le LPC.

#### 5.1 <u>Menu</u>

Les différents éléments du menu varient selon les services mis à disposition par les académies, les ouvertures effectuées par l'établissement et les droits des utilisateurs (responsables ou élèves).

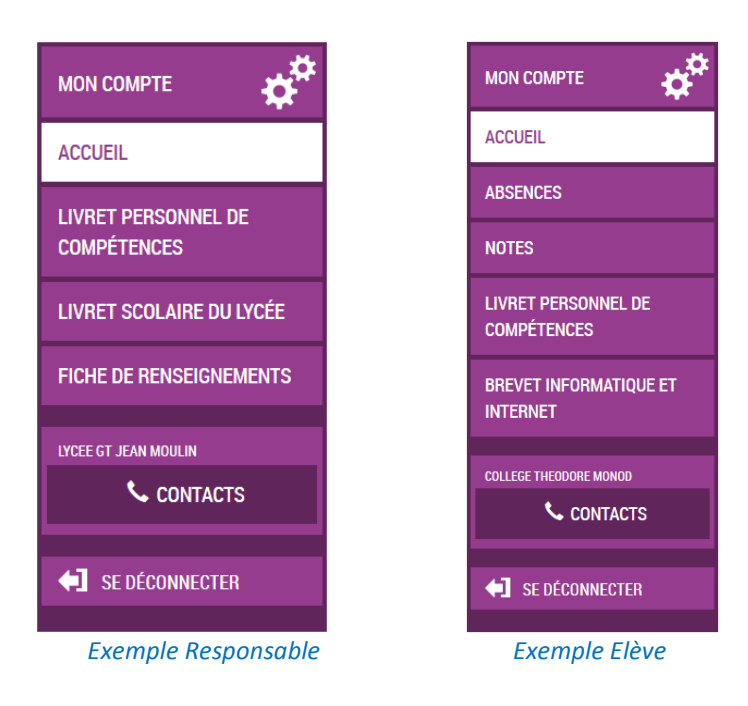

<u>Remarque :</u> Pour obtenir le menu en version Smartphone et tablette, il faut cliquer sur l'icône

#### 5.2 Mon Compte

| r                                                                                      |                                                                                              | geet.e alee                        |                                                                                               |                                                |
|----------------------------------------------------------------------------------------|----------------------------------------------------------------------------------------------|------------------------------------|-----------------------------------------------------------------------------------------------|------------------------------------------------|
| <b>VOTRE COMPTE</b>                                                                    |                                                                                              |                                    | <b>VOTRE COMPTE</b>                                                                           |                                                |
| COMPTE DE PHILIPPE MARTIN                                                              | PROFIL                                                                                       |                                    | СОМРТЕ DE 🔔 🎝                                                                                 |                                                |
| PROFIL                                                                                 | Informations du compte                                                                       |                                    | PHILLIPPE.MARTIN                                                                              | N Extente attachés au compte                   |
|                                                                                        | votre identifiant                                                                            |                                    | DROEII                                                                                        |                                                |
| ENFANTS                                                                                | printppe marun                                                                               |                                    | FNUFIL                                                                                        | Hugo MARTIN - 04/04/2000                       |
|                                                                                        | votre adresse mail actuelle                                                                  |                                    | ENEANTS                                                                                       | Responsable : Phillippe MARTIN                 |
| 🔶 RETOUR                                                                               | philippe martin@fait.fr                                                                      |                                    | LINIANIS                                                                                      |                                                |
| SE DÉCONNECTER                                                                         | Modification de vos informations                                                             |                                    |                                                                                               | REGROUPER DES COMPTES                          |
|                                                                                        | La saisie de votre mot de passe actuel est obligatoire pour toute modification d'information |                                    |                                                                                               |                                                |
| there is a function of the second                                                      | votre mot de passe actuel                                                                    | votre nouvelle adresse mail        | SE DÉCONNECTER                                                                                |                                                |
| MINISTER<br>BLUEDACARNA<br>STANDARD<br>STANDARD<br>STANDARD<br>STANDARD<br>LARECHERCHE | votre nouveau mot de passe                                                                   | confirmation de votre adresse mail | Liter 4 Factor - Research                                                                     |                                                |
|                                                                                        | confirmation du nouveau mot de passe                                                         | ENREGISTRER                        | MINISTÉRIE<br>DELÉDOCATION<br>NOTOVALE DE<br>L'EXSEQUEMENT<br>SUPÉRIEUR ET DE<br>LA RECHERCHE |                                                |
|                                                                                        | MEN - MESR - contact - mentions légales - aic                                                | le                                 |                                                                                               | MEN - MESR - contact - mentions légales - aide |

#### *Visualisation et gestion des informations du compte (accès au module ATEN)*

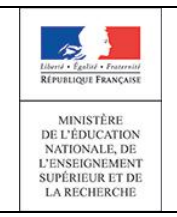

#### 5.3 <u>Accueil</u>

Cet élément de menu affiche le message de l'établissement (s'il est défini dans le module « Administration Téléservices »).

Des pavés permettent de mettre en avant des informations depuis la dernière connexion de l'utilisateur (par exemple, « 5 demi-journées d'absences ce trimestre », « 4 nouvelles notes », …).

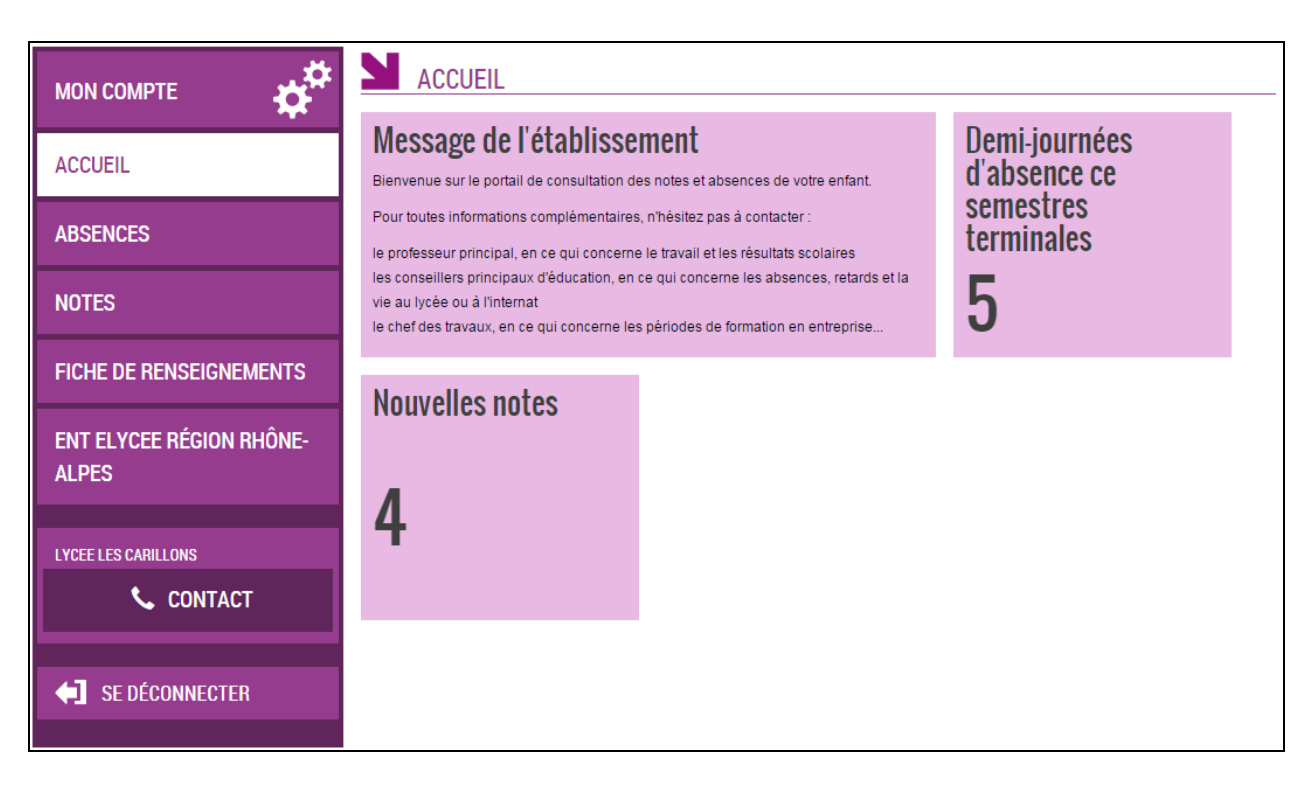

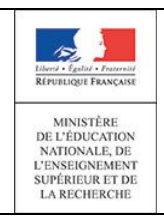

#### 5.4 Livret Scolaire du Lycée (LSL): Nouveau service

Le service en ligne LSL est accessible dès la version 15.1 *(février 2015)* aux académies expérimentatrices. Ce service en ligne est accessible aux responsables et élèves.

| USCOLARITÉ SERVICES SABRINA MARTIN<br>Demiter connecton le 22/01/2015                                                                                      |                                                                                                    |                                                                                                    |                                                                                                    |  |  |  |  |  |
|----------------------------------------------------------------------------------------------------|----------------------------------------------------------------------------------------------------|----------------------------------------------------------------------------------------------------|----------------------------------------------------------------------------------------------------|--|--|--|--|--|
|                                                                                                    | SERVICE EN LIGNE<br>LIVRET SCOLAIRE                                                                                                    |                                                                                                    |                                                                                                    |  |  |  |  |  |
| ACCUEIL                                                                                                    | Enseignements                                                                                                    | Engagements /<br>Investissement                                                                                      | Avis examen 2015<br>Très favorable                                                                                               |  |  |  |  |  |
| LIVRET PERSONNEL DE<br>Compétences                                                                                                    |                                                                                                    |                                                                                                    | Avis examen pour Martin Sabrina (année<br>2014)                                                                                  |  |  |  |  |  |
| LIVRET SCOLAIRE DU LYCÉE                                                                                                    |                                                                                                    |                                                                                                    |                                                                                                    |  |  |  |  |  |
| FICHE DE RENSEIGNEMENTS                                                                                                    | Scolarité                                                                                                    | Qu'est-ce que le<br>livret ?                                                                                         |                                                                                                    |  |  |  |  |  |
| LYCEE GT JEAN MOULIN                                                                                                    |                                                                                                    |                                                                                                    |                                                                                                    |  |  |  |  |  |
| CONTACTS                                                                                                    |                                                                                                    |                                                                                                    |                                                                                                    |  |  |  |  |  |
| <b>SE DÉCONNECTER</b>                                                                                                    |                                                                                                    |                                                                                                    |                                                                                                    |  |  |  |  |  |
|                                                                                                    | Vous êtes actuellement connecté au service en ligne «<br>de l'enseignement supérieur et de la recherche (ci-aprê                                                                                                    | Livret scolaire du lycée » (ci-après dénommé le « Servic<br>les dénommé « Ministère »), pour permettre aux élèves ou | e »), Service proposé par le ministère de l'éducation nationale,<br>J à leurs responsables légaux (cl-après dénommés « Usager ») |  |  |  |  |  |
|                                                                                                    | <ul> <li>er enseignement superver of en in recentractive (a spres ontonimer - Minister e), pour permettra aux deve pour sobrantes légaux (st-après dénommés - Usager »)</li> <li>de consulter lour livret socialize des la classa de première. En vous connectant au Service vous acceptez expossément :         <ul> <li>e. Les Constitutes develante d'autorisation du Service adorts dans la section "Divisiter e que le livret".</li> <li>Que vos données epersonnelles, que celles de votre enfant élère mineur, fassent Tobjet d'un traitement par le Ministère pour permettre aux jurys des baccalauréats de division de la divisite de votre enfant élère mineur, fassent Tobjet d'un traitement par le Ministère pour permettre aux jurys des baccalauréats de division de la division de la division.</li> </ul> </li> </ul> |                                                                                                    |                                                                                                    |  |  |  |  |  |
|                                                                                                    | Conformément aux articles 39 et suivants de la loi n° 7                                                                                                    | 18-17 du 6 janvier 1978 modifiée relative à l'informatique                                                           | e, aux fichiers et aux libertés, toute personne peut obtenir                                                                     |  |  |  |  |  |
|                                                                                                    | communication et, le cas échéant, rectification ou sup<br>scolarisé.                                                                                                    | pression des informations la concernant en s'adressant                                                               | au chef d'établissement dans lequel le titulaire du livret est                                                                   |  |  |  |  |  |
| MINISTÉRE<br>DE L'ÉDUCATION NATIONALE,<br>DE L'ÉDUCATION NATIONALE,<br>DE L'ÉDUCATION NATIONALE,<br>DE L'ÉDUCATION NATIONALE,<br>DE L'ÉDUCATION NATIONALE, |                                                                                                    |                                                                                                    | 15.1.0.3                                                                                                    |  |  |  |  |  |
|                                                                                                    | Vers                                                                                                    | ion PC                                                                                                    |                                                                                                    |  |  |  |  |  |

Les données affichées correspondent à celles saisies au fil de l'eau dans le module LSL *(après réplication quotidienne)*. Les données sont accessibles dans le service en ligne, après l'ouverture par le chef d'établissement *(via le module Administration téléservices)*, sans autre action nécessaire dans le module LSL.

Dans l'écran ci-dessus, seuls les pavés comportant des données sont affichées (par exemple, l'avis d'examen n'apparaitra qu'en fin de terminale).

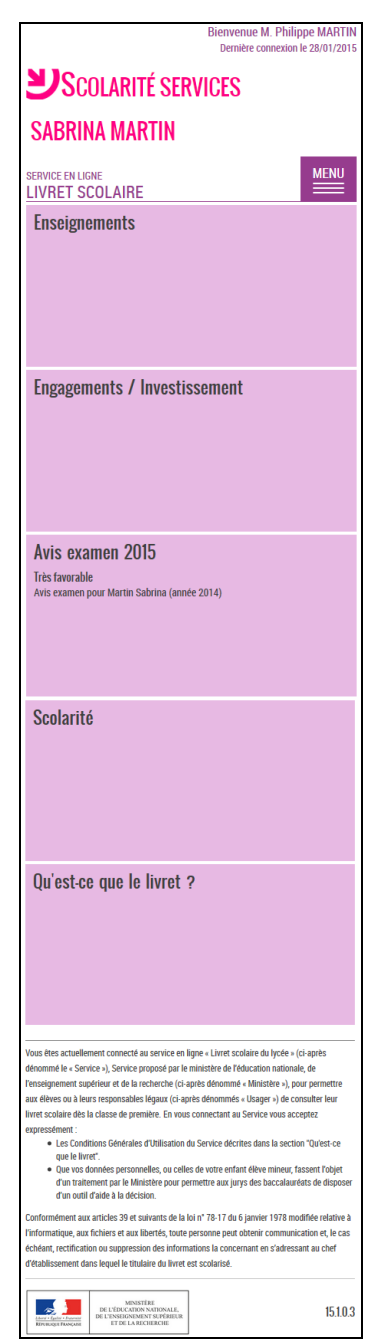

Version Smartphone

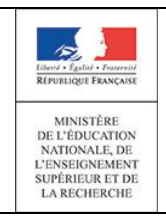

#### 5.4.1 Enseignements

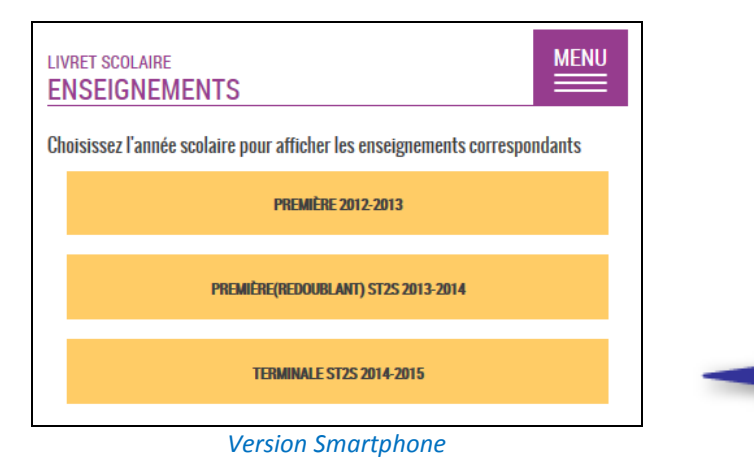

Les enseignements sont déclinés par années scolaires, à partir du niveau de première (seules les années pour lesquelles les enseignements sont évalués dans le module LSL sont disponibles).

Les disciplines évaluées par les enseignants dans le module LSL sont affichées et regroupées à l'instar du livret papier. Chaque pavé discipline affiche une appréciation et éventuellement un onglet moyenne (élève, groupe), et un onglet « compétences » (si saisi dans LSL).

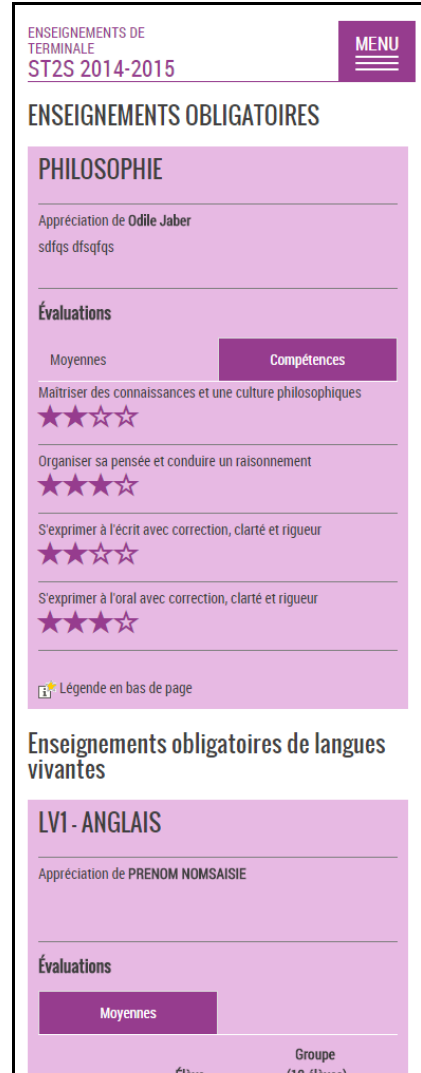

#### 📑 Compétences

Le nombre d'étoiles indique le niveau de compétence \* 分分分 Non maîtrisée \* 分分分 Insuffisamment maîtrisée \* 本分分 Maîtrisée \* \* \* \* \* Bien maîtrisée

#### Dans le cas d'une langue vivante

| ×                       | X                       | X             | X                       | 🗶 🗶 C2 - Utilisateur expérimenté, maîtrise         |
|-------------------------|-------------------------|---------------|-------------------------|----------------------------------------------------|
|                         |                         |               |                         | A A                                                |
| X                       | X                       | X             | X                       | 🗙 C1 - Utilisateur expérimenté, autonome           |
|                         |                         |               |                         |                                                    |
| X                       | X                       | X             | X                       | B2 - Utilisateur indépendant, niveau avancé        |
|                         |                         |               |                         |                                                    |
| ×                       | $\star$                 | $\star$       | প্ল                     | B1 - Utilisateur indépendant, niveau seuil         |
|                         |                         |               |                         | ne onioarea cientanej inteaa internediane          |
| ★                       | ★                       | ক্ষ           | ☆                       | A2 - Utilisateur élémentaire, niveau intermédiaire |
| $\overline{\mathbf{T}}$ | $\overline{\mathbf{T}}$ | $\mathcal{T}$ | $\overline{\mathbf{T}}$ | AT - Ouilsateur elementaire, niveau introducur     |
| $\star$                 | ☆                       | ☆             | ☆                       | A1 - Utilisateur élémentaire, niveau introductif   |
|                         |                         |               |                         |                                                    |

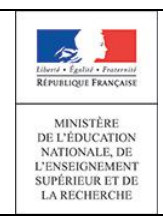

#### 5.4.2 Engagements / Investissements

Cet écran présente les engagements de l'élève, et éventuellement l'observation du CPE pour l'année en cours.

Les observations concernant l'investissement de l'élève sont affichées pour chaque année saisie dans LSL *(depuis la classe de première),* de façon similaire à la version papier du livret.

#### 5.4.3 Avis Examens 2015

L'écran « Avis examen » est accessible dès que l'avis d'examen pour l'année en cours est saisi dans le module LSL (l'avis d'examen de l'année précédente n'est pas affiché pour un redoublant de terminale).

L'écran affiche : l'avis de l'équipe pédagogique, l'observation du chef d'établissement et la répartition des avis sur la série.

#### 5.4.4 Scolarité

Cet écran détaille la scolarité de l'élève depuis la 6<sup>ème</sup>.

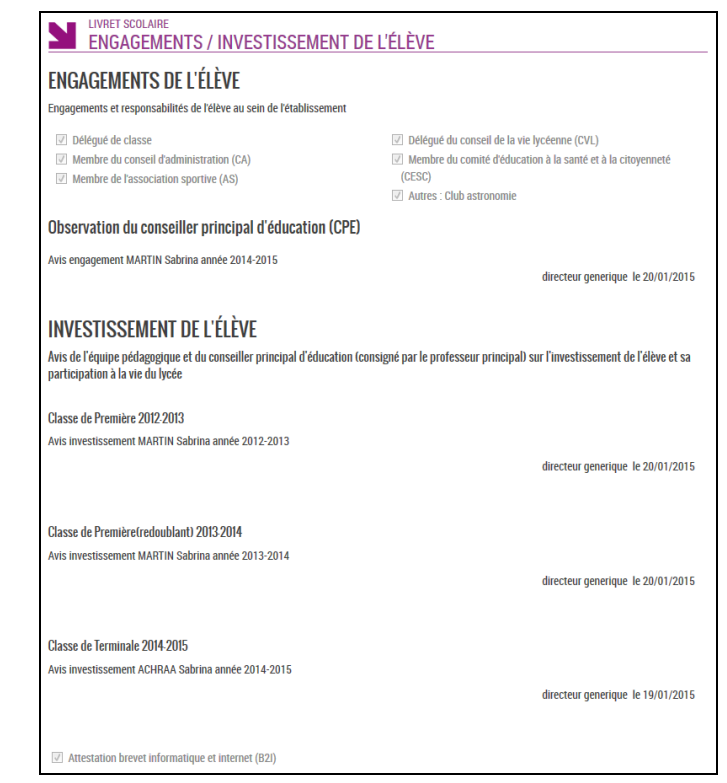

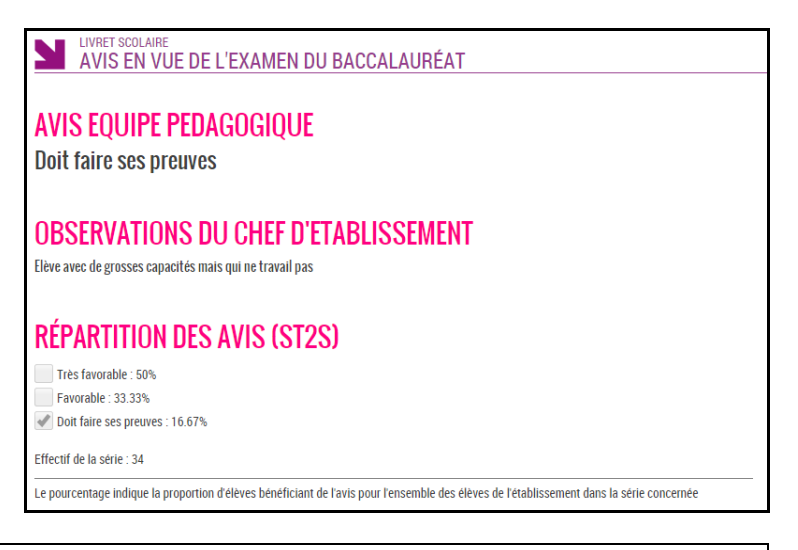

| SCOLARITÉS                        |                |                                          |            |  |  |  |  |  |
|-----------------------------------|----------------|------------------------------------------|------------|--|--|--|--|--|
| Classe                            | Année Scolaire | Etablissement                            | Commune    |  |  |  |  |  |
| 6EME                              | 2006-2007      | COLLEGE JEAN MOULIN                      | WATTIGNIES |  |  |  |  |  |
| 5EME                              | 2007-2008      | COLLEGE JEAN MOULIN                      | WATTIGNIES |  |  |  |  |  |
| 4EME                              | 2008-2009      | COLLEGE JEAN MOULIN                      | WATTIGNIES |  |  |  |  |  |
| 3EME                              | 2009-2010      | COLLEGE JEAN MOULIN                      | WATTIGNIES |  |  |  |  |  |
| BEP 2 ANS : 2NDE                  | 2010-2011      | LYCEE PROFESSIONNEL LES HAUTS DE FLANDRE | SECLIN     |  |  |  |  |  |
| BEP 2 ANS : TERMINALE             | 2011-2012      | LYCEE PROFESSIONNEL LES HAUTS DE FLANDRE | SECLIN     |  |  |  |  |  |
| 1ERE ST2S - TECHNO SANTE & SOCIAL | 2012-2013      | LPO LYCEE DES METIERS JEAN MOULIN        | ROUBAIX    |  |  |  |  |  |
| 1ERE ST2S - TECHNO SANTE & SOCIAL | 2013-2014      | LPO LYCEE DES METIERS JEAN MOULIN        | ROUBAIX    |  |  |  |  |  |
| TERM ST2S-TECHNO SANTE            | 2014-2015      | LYCEE GT JEAN MOULIN                     | ROUBAIX    |  |  |  |  |  |

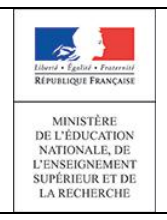

#### 5.5 Fiche de Renseignements

La fiche de renseignements permet à un parent d'élève de consulter, voire de modifier, sa fiche administrative pour l'établissement (données de élève et de ses responsables).

|                                    | SERVICE EN LIGNE<br>FICHE DE RENSEIGNEMENTS |                                                    | MON COMPTE                         | FICHE DE RENSEIGNEMENTS                                                                 |                                                  |
|------------------------------------|---------------------------------------------|----------------------------------------------------|------------------------------------|-----------------------------------------------------------------------------------------|--------------------------------------------------|
| ACCUEIL                            | ÉLÉVE RESPONSABLE 1                         |                                                    | ACCUEIL                            | ÉLÈVE RESPONSABLE 1                                                                     |                                                  |
| ABSENCES                           | Nom de famille<br>MARTIN                    | Adresse 🖌 Identique à celle du responsable légal 1 | ABSENCES                           | Civiliné<br>M.                                                                          | Adresse<br>1 RUE DU MOULIN<br>59580 EMERCHICOURT |
| NOTES                              | Prénoms<br><b>Hugo</b>                      | 1 RUE DU MOULIN<br>59580 Emerchicourt              | NOTES                              | Nom de famille<br>MARTIN                                                                | Autorise à communiquer son adresse               |
| LIVRET PERSONNEL DE<br>COMPÉTENCES | Sexe Né(e) le MASCULIN 01/01/2000           | Téléphone(s)<br>06 00 00 00 00                     | LIVRET PERSONNEL DE<br>COMPÉTENCES | Prénom<br>Phillippe                                                                     | Téléphone(s)<br>03 00 00 00 00                   |
| FICHE DE RENSEIGNEMENTS            | Lieu de naissance<br>LE BLANC-MESNIL        | phillippe.martin@fai.fr                            | FICHE DE RENSEIGNEMENTS            | Situation au regard de l'activité professionnelle<br>OCCUPE UN EMPLOI                   | 06 00 00 00 00<br>Courriel                       |
| COLLEGE THEODORE MONOD             | Régime<br>DEMI-PENSIONNAIRE AU TICKET       |                                                    | COLLEGE THEODORE MONOD             | Profession ou catégorie socio-professionnelle<br>EMPLCIVIL - AGENT SERVICE FONCT. PUBL. | phillippe.martin@fai.fr                          |
| CONTACTS                           |                                             | A NORTED                                           | CONTACTS                           | Lien avec félève<br>PERE                                                                |                                                  |
| SE DÉCONNECTER                     |                                             | # MUDIFIER                                         | SE DÉCONNECTER                     |                                                                                         | MODIFIER                                         |
|                                    |                                             |                                                    |                                    |                                                                                         |                                                  |

#### 5.6 Absences

Cet écran affiche le nombre de demi-journées d'absences, par semaine, et par période pédagogique. Les absences sont issues du module Vie scolaire (comptabilisation des absences classées avec motif légitime ayant le « Publiable TS »). statut Des détaillées données seront proposées dans le service en ligne « Vie scolaire » à venir.

#### ABSENCES ö<sup>ö</sup> MON COMPTE 1ER SEMESTRE TALES ACCUEIL Semaine n°2 Du 05/01/2015 au 11/01/2015 2 demi-journées ABSENCES Semaine n\*48 Du 24/11/2014 au 30/11/2014 2 demi-journées FICHE DE RENSEIGNEMENTS 1 demi-journée Semaine n°38 Du 15/09/2014 au 21/09/2014 ENT ELYCEE RÉGION RHÔNE-ALPES LYCEE LES CARILLONS 📞 CONTACTS **SE DÉCONNECTER**

#### 5.7 <u>Notes</u>

Ce service affiche les notes saisies dans le module Sconet Notes, soit au fil de l'eau, soit à date d'échéance en fonction du paramétrage du module « Administration Téléservices ». Les notes publiées depuis la dernière connexion de l'utilisateur sont mises en avant par des pavés de couleur orange.

L'utilisateur accède au détail des notes de la matière en cliquant sur le pavé associé.

| МОЛ СОМРТЕ                | SERVICE EN LIGNE<br>NOTES     |                                       |                                     |                 |
|---------------------------|-------------------------------|---------------------------------------|-------------------------------------|-----------------|
| ACCUEIL                   | FRANCAIS<br>MME VARLET        | 2 NOUVELLES NOTES                     | HISTOIRE-GEOGRAPHIE<br>MME CHAFFARD | 1 NOUVELLE NOTE |
| ABSENCES                  | cont. connaissance<br>Lecture | 3/10<br>3/10<br>Ovir toutes les notes |                                     |                 |
| NOTES                     | MATHEMATIQUES<br>MME FERLAZZO | 1 NOUVELLE NOTE                       |                                     |                 |
| CLG LA MANDALLAZ-SILLINGY |                               |                                       |                                     |                 |
| SE DÉCONNECTER            |                               |                                       |                                     |                 |

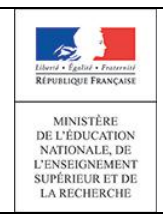

#### 5.8 Livret Personnel de Compétences (LPC)

Ce service est disponible uniquement dans l'ancienne ergonomie. Un lien cliquable permet d'accéder au service en ligne en version Flash dans un nouvel onglet (ce lien est disponible si l'utilisateur se connecte depuis un ordinateur).

|                                    | IVRET PERSONNEL DE COMPÉTENCES<br>INDISPONIBLE                                 |  |  |
|------------------------------------|--------------------------------------------------------------------------------|--|--|
| ACCUEIL                            | Service accessible dans l'ancienne application.<br>Pour v accéder, cliquez ici |  |  |
| LIVRET PERSONNEL DE<br>COMPÉTENCES | , ou y doccar, <u>inquie m</u> .                                               |  |  |
| LIVRET SCOLAIRE DU LYCÉE           |                                                                                |  |  |
| FICHE DE RENSEIGNEMENTS            |                                                                                |  |  |
| LYCEE GT JEAN MOULIN               |                                                                                |  |  |
| SE DÉCONNECTER                     |                                                                                |  |  |